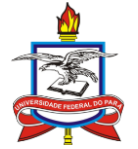

Universidade Federal do Pará Pró-Reitoria de Pesquisa e Pós-Graduação Diretoria de Pesquisa Coordenadoria de Programas Institucionais Coordenadoria de Projetos

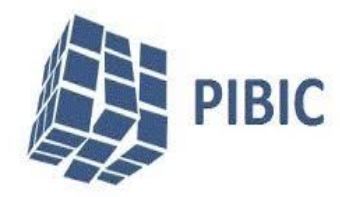

## Módulo Pesquisa - SIGAA

#### MANUAL DE SUBMISSÃO DE CADASTRO DE PROJETO INTERNO DOCENTE

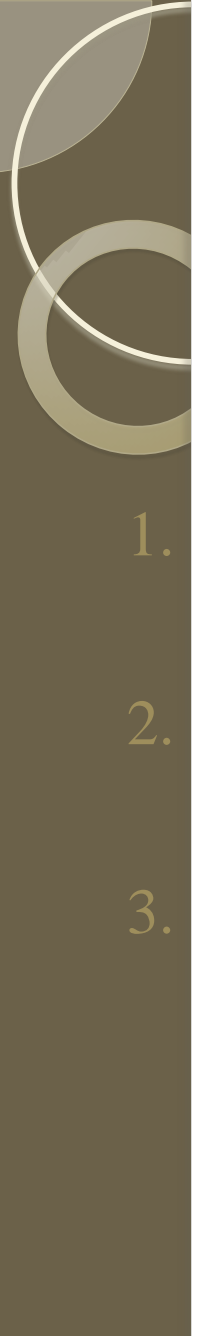

### Sumário

Objetivos

Cadastrar Projeto Interno

Cadastro do Plano de Trabalho (cadastrar Plano de Trabalho é o mesmo que solicitar bolsa)

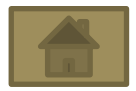

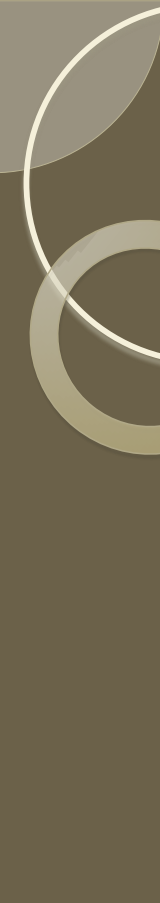

### Objetivos

Permitir aos docentes cadastrarem um projeto de pesquisa interno e inserirem um cronograma definido pelo seu autor, no momento do cadastro. Um projeto interno segue um calendário pré-fixado pela PROPESP, que define prazos para sua submissão, avaliação, execução e finalização. Qualquer docente da Instituição pode utilizar essa funcionalidade para envio das propostas de seus respectivos projetos internos.

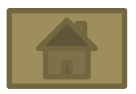

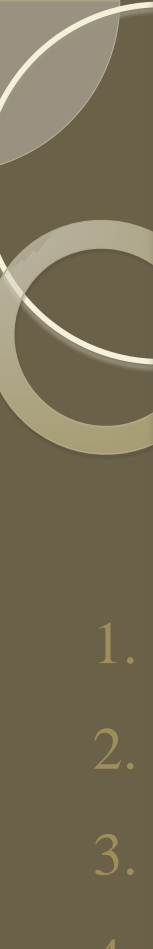

Para realizar esta operação:

- Acesse o Portal do Docente;
  - Acesse a Aba Pesquisa;
- Acesse a opção Projetos de Pesquisa;
  - Selecione a Opção Submeter Proposta de Projeto Interno.

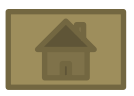

Acesse o Portal do Docente e inicie de duas formas pelo menu Pesquisa ou em Editais publicados conforme as indicações das setas.

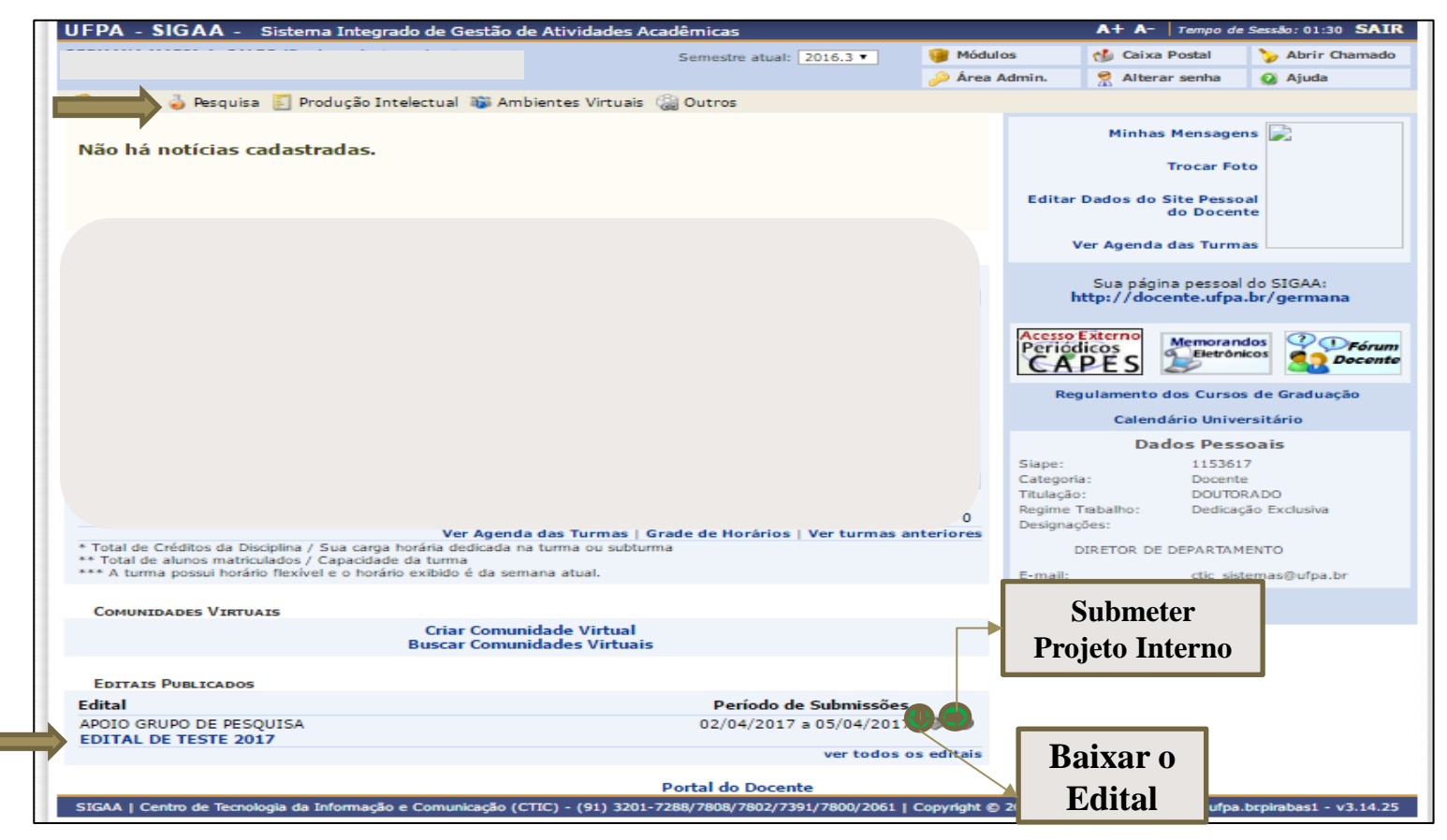

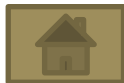

Acesse o menu Pesquisa em seguida Projetos de Pesquisa e Submeter Proposta de Projeto Interno conforme as indicações da seta.

| 😂 Ensino  | 🍦 Pesquisa 🗾 Produção Intelectual 🐞 Ambientes Virtuais  🎡 Outros |
|-----------|------------------------------------------------------------------|
|           | Grupo de Pesquisa/Projetos de Apoio 🔸                            |
|           | Projetos de Pesquisa                                             |
|           | Planos de Trabalho   Gerenciar Membros do Projeto                |
|           | Relatórios de Iniciação Científica                               |
|           | Relatórios Anuais de Projeto                                     |
|           | Cadastrar Projeto Externo                                        |
|           | Solicitar Renovação                                              |
| MINHAS    | Certificados e Declarações                                       |
| Compone   | Consultar Áreas de Conhecimento<br>CR/CHD* Horário Alunos**      |
| GRADUAÇ   | Acessar Portal do Consultor                                      |
| EN07019 - | Notificar Invenção 35T34                                         |

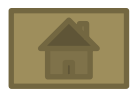

Preencha os campos em branco e selecione uma opção (Titulo, unidade, sub-unidade, Edital de Pesquisa, palavra chave, e-mail, área de conhecimento e Linha de Pesquisa e clique em avançar:

| INFORME OS DADOS INICIAIS DO PROJETO |                                           |  |  |  |  |  |  |  |
|--------------------------------------|-------------------------------------------|--|--|--|--|--|--|--|
| Tipo do Projeto: INTERNO             |                                           |  |  |  |  |  |  |  |
| Título: 🖈                            |                                           |  |  |  |  |  |  |  |
| Unidade: 🖈                           | SELECIONE UMA OPÇÃO                       |  |  |  |  |  |  |  |
| Sub-Unidade: 🖈                       | SELECIONE UMA OPÇÃO                       |  |  |  |  |  |  |  |
| Edital de Pesquisa: 🖈                | SELECIONE UMA OPÇÃO                       |  |  |  |  |  |  |  |
| Palavras-Chave: 🖈                    |                                           |  |  |  |  |  |  |  |
| E-mail: 🖈                            |                                           |  |  |  |  |  |  |  |
| ÁREA DE CONHECIMENTO                 |                                           |  |  |  |  |  |  |  |
| Grande Área: 🖈                       | SELECIONE UMA GRANDE ÁREA DE CONHECIMENTO |  |  |  |  |  |  |  |
| Área: 🖈                              | SELECIONE ANTES UMA GRANDE ÁREA           |  |  |  |  |  |  |  |
| Subárea:                             | SELECIONE ANTES UMA ÁREA                  |  |  |  |  |  |  |  |
| Especialidade:                       | SELECIONE ANTES UMA SUB-ÁREA              |  |  |  |  |  |  |  |
| LINHA DE PESQUISA                    |                                           |  |  |  |  |  |  |  |
| Linha de Pesquisa: 🖈                 |                                           |  |  |  |  |  |  |  |
|                                      | Cancelar Avançar >>                       |  |  |  |  |  |  |  |
|                                      | * Campos de preenchimento obrigatório.    |  |  |  |  |  |  |  |

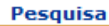

Nesta etapa do procedimento, deverá preencher os detalhes relativos a *Descrição Resumida, Introdução/Justificativa, Objetivos, Metodologia e Referências.* **Preencha cada uma das abas e avance**:

|                                               | D                  | ETALHES DO PR | ОЈЕТО        |
|-----------------------------------------------|--------------------|---------------|--------------|
| Descrição Resumida* Introdução/Justificativa* | <b>Objetivos</b> * | Metodologia * | Referências* |
| ESCREVA A DESCRIÇÃO DO PROJETO AQUI.          |                    |               |              |
| (36 digitados/15.000 caracteres)              |                    |               |              |
|                                               | << Volt            | ar Cancelar   | Avançar >>   |
|                                               |                    |               |              |

Nesta etapa do procedimento, deverá preencher os detalhes relativos ao *Financiamento do Projeto* e adicionar Financiamento. Se não possuir financiamento **clique em avançar**.

| UFPA - SIGAA - Sistema Integrado de Gestão de Atividades Acadêmicas                                                                  |                               | A+ A- Tempo d       | le Sessão: 01:30 SAIR |  |  |  |  |  |  |
|----------------------------------------------------------------------------------------------------|-------------------------------|---------------------|-----------------------|--|--|--|--|--|--|
| LUCILEIA ROSA DA SILVA                                                                                                    | 🎯 Módulos                     | ᢔ Caixa Postal      | 🍗 Abrir Chamado       |  |  |  |  |  |  |
| PRO-REITORIA DE DESENVOLVIMENTO E GESTAO DE PESSOAL (11.76)                                                                          | 😤 Alterar senha               | 🙆 Ajuda             |                       |  |  |  |  |  |  |
| PESQUISA > PROJETO DE PESQUISA > DADOS INICIAIS > DESCRIÇÃO > MEMBROS > CRONOGRAMA                                                   |                               |                     |                       |  |  |  |  |  |  |
|                                                                                                    |                               |                     |                       |  |  |  |  |  |  |
| Entidade Einanciadora: SEM EINANCIAMENTO                                                                                             |                               |                     |                       |  |  |  |  |  |  |
|                                                                                                    |                               |                     |                       |  |  |  |  |  |  |
| Natureza do Einanciamento: SELECIONE LIMA OPCÃO                                                                                      |                               | -63901301           |                       |  |  |  |  |  |  |
|                                                                                                    |                               |                     |                       |  |  |  |  |  |  |
|                                                                                                    |                               |                     |                       |  |  |  |  |  |  |
|                                                                                                    |                               |                     |                       |  |  |  |  |  |  |
| Adicionar Financiamento                                                                                                    |                               |                     |                       |  |  |  |  |  |  |
|                                                                                                    |                               |                     |                       |  |  |  |  |  |  |
| 🥑 : Remover Financiamento                                                                                                    |                               |                     |                       |  |  |  |  |  |  |
| FINANCIAMENTOS                                                                                                    |                               |                     |                       |  |  |  |  |  |  |
| Este projeto não possui financiamentos                                                                                               |                               |                     |                       |  |  |  |  |  |  |
| << Voltar Cancelar Avançar >>                                                                                                    | << Voltar Cancelar Avançar >> |                     |                       |  |  |  |  |  |  |
| Pesquisa                                                                                                    | Pesquisa                      |                     |                       |  |  |  |  |  |  |
| SIGAA   Centro de Tecnologia da Informação e Comunicação (CTIC) - (91) 3201-7288/7808/78<br>castanha.ufpa.br.castanha1 - v3.14.25.15 | 02/7391/7800/2061   0         | Copyright © 2006-20 | 17 - UFPA -           |  |  |  |  |  |  |

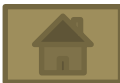

Preencha os dados do membro do projeto, em seguida selecione Adicionar Membro e quando acabar, avance;

• **Obs.:** Você deve inserir a carga horária concedida ao projeto e o número da Portaria de aprovação. No caso de não possuir carga horária preencher com '0' (zero).

|         |                                                                                                    |                  |                            | INFORMA            | R MEMBROS     | DO PROJE    | то                               |  |
|---------|----------------------------------------------------------------------------------------------------|------------------|----------------------------|--------------------|---------------|-------------|----------------------------------|--|
|         |                                                                                                    | Selecion         | e a categoria do m         | embro para         | realizar a bu | usca de aco | rdo com os critérios específicos |  |
| Docente | Discente                                                                                                    | Servidor Técnic  | o-Administrativo           | Externo            |               |             |                                  |  |
| J .     | Bu                                                                                                    | scar Docente: 🖈  | Todos da<br>1152675 ELOI I | UFPA<br>LUIZ FAVER | O (ATIVO)     | ٥           | Somente da minha unidade         |  |
|         |                                                                                                    | Função:          | COORDENADO                 | 0R(A) 🔍 C          | OORDENADO     | R ADJUNTO   | (A) 🔍 COLABORADOR(A)             |  |
|         | Você deve inserir a CH dedicada ao projeto INFORMADO na PORTARIA de aprovação e liberação de CH. No caso de não<br>possuir, preencher com '0' (zero). |                  |                            |                    |               |             |                                  |  |
|         | CH dedica                                                                                                    | da ao projeto: 🛊 | 20 horas sem               | anais              |               |             |                                  |  |
|         |                                                                                                    | Nº Portaria: 🛊   | 1                          |                    |               |             |                                  |  |
|         |                                                                                                    |                  |                            |                    | Adicionar Mer | nbro 🧲      |                                  |  |
|         |                                                                                                    |                  |                            | 0                  | : Remover     | Membro      |                                  |  |
|         |                                                                                                    |                  |                            | L                  | ISTA DE MEM   | BROS        |                                  |  |
|         |                                                                                                    |                  | Ainda n                    | ão foram in        | formados os   | membros d   | leste projeto                    |  |
|         |                                                                                                    |                  |                            | << Voltar          | Cancelar      | Avançar     | >>                               |  |
|         |                                                                                                    |                  |                            |                    |               |             |                                  |  |

#### Preencha o cronograma do Projeto e avance:

Pesquisa > Projeto de Pesquisa > Dados Iniciais > Descrição > Membros > Cronograma > Resumo

|                          |                       |             | 0 Adicionar | Atividade | 🛱 Limpar Cr  | onograma | : Remove    | r Atividade |     |     |     |     |     |     |   |
|--------------------------|-----------------------|-------------|-------------|-----------|--------------|----------|-------------|-------------|-----|-----|-----|-----|-----|-----|---|
| Crônôgrama de Atividades |                       |             |             |           |              |          |             |             |     |     |     |     |     |     |   |
|                          | Atividade             | 2016<br>Ago | Set         | Out       | Nov          | Dez      | 2017<br>Jan | Fev         | Mar | Abr | Mai | Jun | Jul | Ago |   |
| 1                        | CRONOGRAMA NORMAL     | V           | V           | V         | V            | Ø        | V           | V           | V   | V   | Z   | 0   | 0   |     | 0 |
| 2                        | FAZER RELATÓRIO FINAL |             |             |           |              |          |             |             |     |     | 0   | V   | V   | V   | 0 |
|                          |                       |             |             | << Vol    | tar Cancelar | Avançar  | »»          |             |     |     |     |     |     |     |   |

- Para preencher seu cronograma *clique no icone* adicionar atividade.
- E marque os meses referentes ao período de cada atividade.

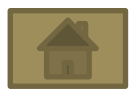

Confirme se os dados preenchidos estão corretos e anexe os arquivos obrigatórios e/ou opcionais requeridos;

- Primeiro, escolha o arquivo Portaria e clique em Adicionar mais portarias e depois selecione Ata da Unidade, Ata da Sub-Unidade (opcional) e Arquivo do Projeto (opcional).
- Ao final marque o termo de concordância e clique Gravar e Enviar.

| Avaliações do Projeto                                                                                                    |                                     |                        |                  |              |               |                                                      |  |  |  |  |
|----------------------------------------------------------------------------------------------------|-------------------------------------|------------------------|------------------|--------------|---------------|------------------------------------------------------|--|--|--|--|
| HISTÓRICO DO PROJETO                                                                                                    |                                     |                        |                  |              |               |                                                      |  |  |  |  |
| Data                                                                                                    | Situação                            | Usuário                | •                |              |               | Justificativa                                        |  |  |  |  |
| Documentos de Aprovação do Pr                                                                                                    | OJETO                               |                        |                  |              |               |                                                      |  |  |  |  |
| Portaria (s):                                                                                                    | Escolher arquivo                    | Nenhum arquivo sele    | cionado (apenas  | pdf) Adicio  | nar mais po   | rtarias                                              |  |  |  |  |
| Portaria adicionada: <sub>I</sub>                                                                                                    | Portaria adicionada: pag1 (1).pdf 🥑 |                        |                  |              |               |                                                      |  |  |  |  |
| Ata da Unidade:                                                                                                    | Escolher arquivo                    | Edital012017 (1) (1)   | .pdf * Obriga    | tório (apena | s pdf)        |                                                      |  |  |  |  |
| Ata da SubUnidade:                                                                                                    | Escolher arquivo                    | CALENDARIO P017        | (1).pdf * Opcion | al (apenas p | df)           |                                                      |  |  |  |  |
| ARQUIVO DO PROJETO                                                                                                    |                                     |                        |                  |              |               |                                                      |  |  |  |  |
| Você poder                                                                                                    | á (opcionalmente                    | ) submeter um arquiv   | o contendo os da | dos do proje | to para ser a | armazenado no sistema.                               |  |  |  |  |
| Arquivo:                                                                                                    | Escolher arquivo                    | pag1.pdf               | (apenas          | pdf)         |               |                                                      |  |  |  |  |
| TERMO DE CONCORDÂNCIA                                                                                                    |                                     |                        |                  |              |               |                                                      |  |  |  |  |
| Declaro minha concordância plena em relação as normas de edital de referência, e que as informações passadas são verídicas, e que estou ciente das exigências de controle ético previsto pela resolução CNS 466/2012 para o caso de projetos de pesquisa envolvendo sujeitos humanos e animais não-humanos. |                                     |                        |                  |              |               |                                                      |  |  |  |  |
|                                                                                                    | Gra                                 | avar e Continuar 🛛 Gi  | ravar e Enviar   | << Voltar    | Cancelar      |                                                      |  |  |  |  |
|                                                                                                    |                                     | Po                     | rtal do Docente  |              |               |                                                      |  |  |  |  |
| SIGAA   Centro de Tecnologia da Informa                                                                                                    | ação e Comunicaçã                   | o (CTIC) - (91) 3201-7 | 288/7808/7802/73 | 91/7800/206  | 1   Copyright | t © 2006-2017 - UFPA - cambuci.ufpa.br - v3.14.25.15 |  |  |  |  |
|                                                                                                    |                                     |                        |                  |              |               |                                                      |  |  |  |  |

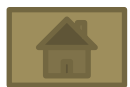

# OBSERVAÇÕES

- Caso não esteja certo(a) sobre o envio do projeto, selecione a opção Gravar e Continuar, assim poderá editar o projeto em outro momento.
- Uma vez enviado, não clique novamente em Gravar e Enviar, pois isso apagará o projeto e criará um outro novo.
- Caso queira apenas modificar clique em Gravar e Continuar.

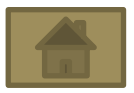

Após gravar e enviar aparecerá em verde que seu Projeto cadastro com sucesso e a seguinte tela com duas opções: *visualizar* o seu projeto submetido e *cadastrar* plano de trabalho.

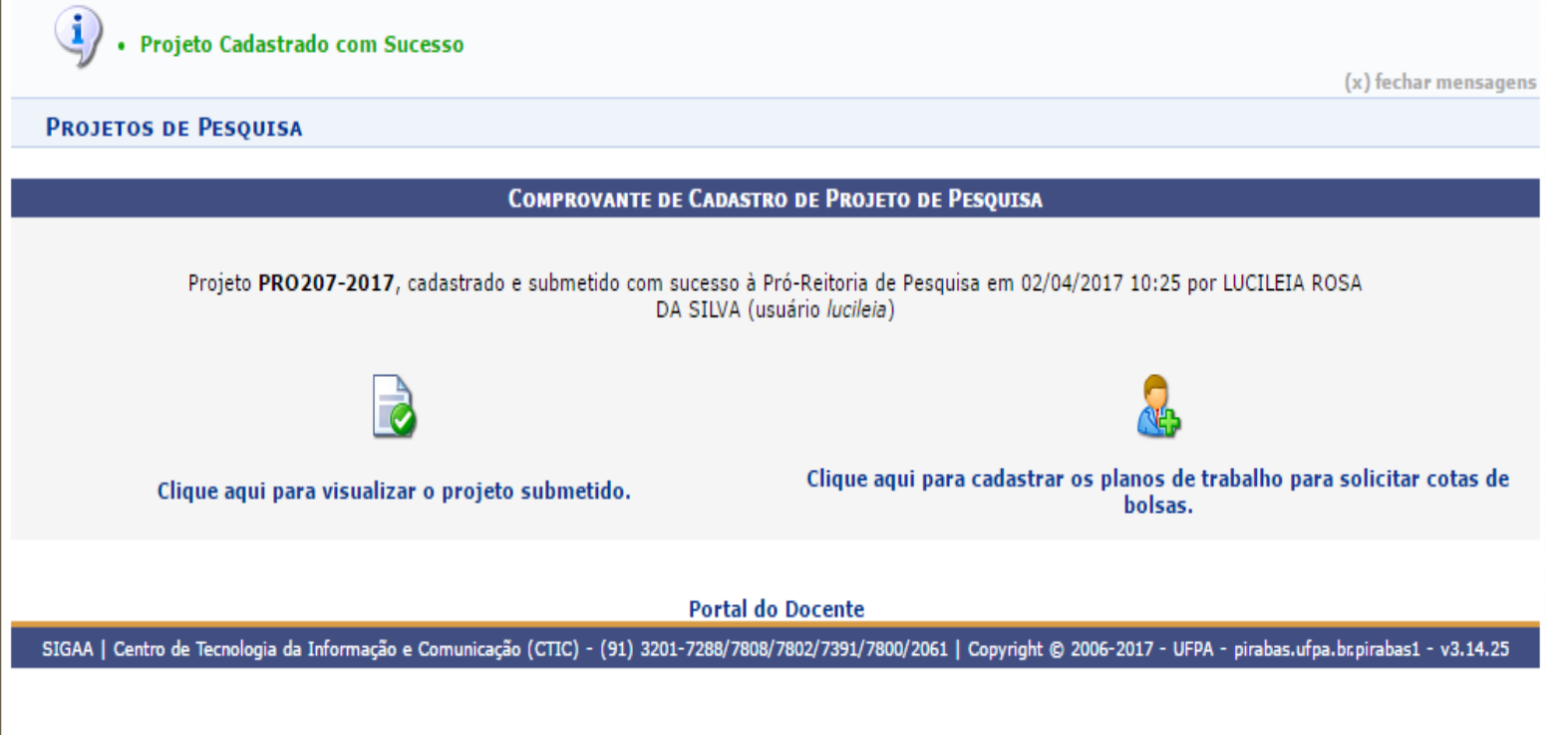

#### Fim do Cadastro de Projeto Interno

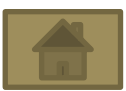

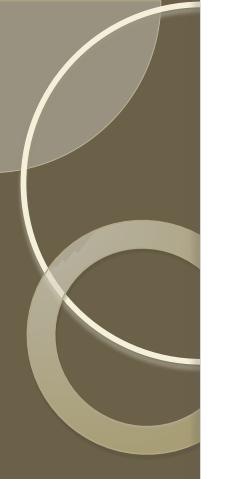

#### UNIVERSIDADE FEDERAL DO PARÁ

PRÓ-REITORIA DE PESQUISA E PÓS GRADUAÇÃO

Rômulo Simões Angélica

DIRETORIA DE PESQUISA Germana Maria Araújo Sales

COORDENADORIA DE PROJETOS Juan Dias Barros

COORDENADORIA DE PROGRAMAS INSTITUCIONAIS Luana Caetano Roriz Monteiro Werllem Valente Rodrigues Dantas

COORDENADORIA DE INFORMÁTICA Luciléia Rosa da Silva

Jeffeson Yasuhiko Ito

CENTRO TECNOLOGIA DE INFORMAÇÃO E COMUNICAÇÃO Ernani de Oliveira Sales Ana Isabela Manito Ramos José Augusto Sena Quaresma

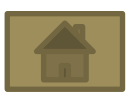